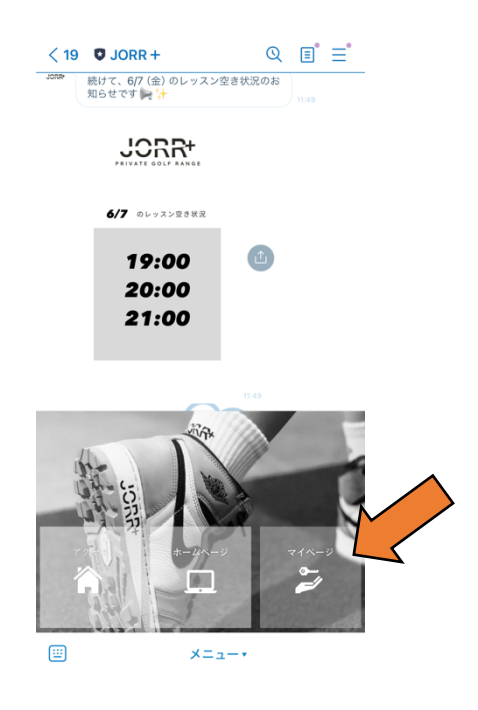

①JORR+の公式ラインを開いて、 ③メールアドレスとお客様自身で 右下「マイページ」をタップ 決めて頂いたパスワードを入力

| $\sim$                         | jorr+ UMEDA<br>https://jorrplus.hacomono.jp | ×                 |  |  |
|--------------------------------|---------------------------------------------|-------------------|--|--|
| JOR                            | R+                                          | ≡                 |  |  |
|                                | 3                                           | ţ                 |  |  |
|                                | MEMBER LOGIN                                | Î                 |  |  |
| メール                            | アドレス                                        |                   |  |  |
| use                            | r@hacomono.jp                               |                   |  |  |
| 127                            | -×                                          | 2                 |  |  |
|                                | ログイン                                        |                   |  |  |
|                                | パスワードを忘れた方は <u>こちら</u>                      |                   |  |  |
| アカウントをお持ちでない方<br><u>新規会員登録</u> |                                             |                   |  |  |
|                                | 閉じる                                         |                   |  |  |
|                                |                                             |                   |  |  |
| <b>谷</b><br>ホーム                | <b> </b>                                    | <b>8</b><br>マイベージ |  |  |

②「予約する」をタップ

④ご希望のお打席とお時間を選択

≡

A

>

0:00 - ( 練習

1:00 -

2:00 -

練習

12(水)

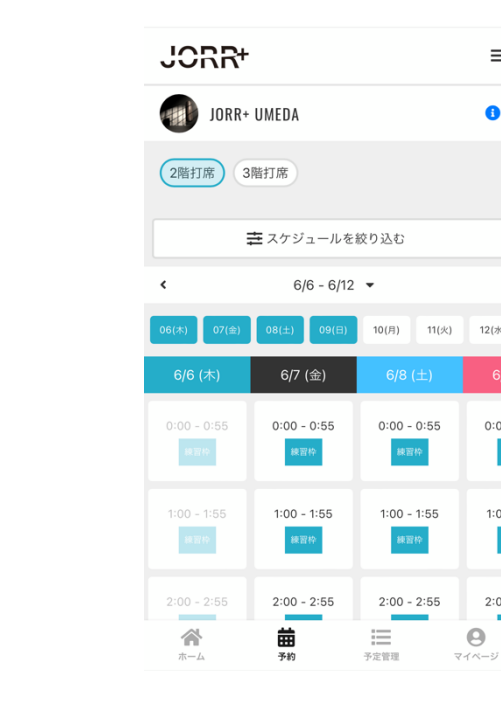

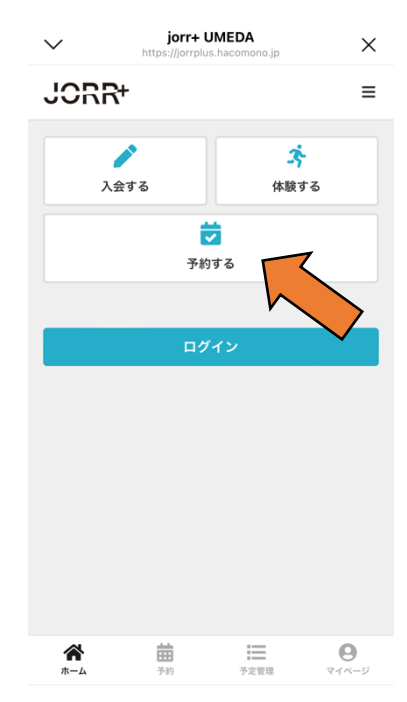

⑤ 画面中央の「①」をタップ ⑦ レッスン⇒「レッスンチケット」

練習⇔「練習回数券」を選択

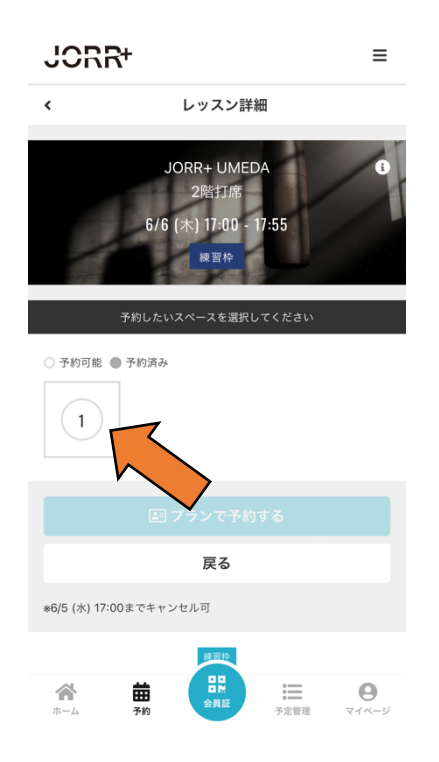

| jorr+ UMEDA                                                 |  |  |
|-------------------------------------------------------------|--|--|
| くレッスン詳細                                                     |  |  |
| JORR+ UMEDA 2階打席<br>6/9 (日) 11:00 - 11:55<br>() Ayaka レッスンド |  |  |
| 予約したいスペースを選択してください ×                                        |  |  |
| 予約完了します。よろしいですか?<br>O                                       |  |  |
| 使用するチケットを選択してください                                           |  |  |
| ✓ レッスンチケット                                                  |  |  |
|                                                             |  |  |
| → 練習回数券                                                     |  |  |
| <sub>残り</sub> 4枚                                            |  |  |
| キャンセル 予約完了する                                                |  |  |
| *6/8 (土) 11:00までキャンセル可                                      |  |  |
| Ayaka 💌                                                     |  |  |
|                                                             |  |  |

⑥「チケットで予約する」をタップ ⑧予約完了画面とメールを確認

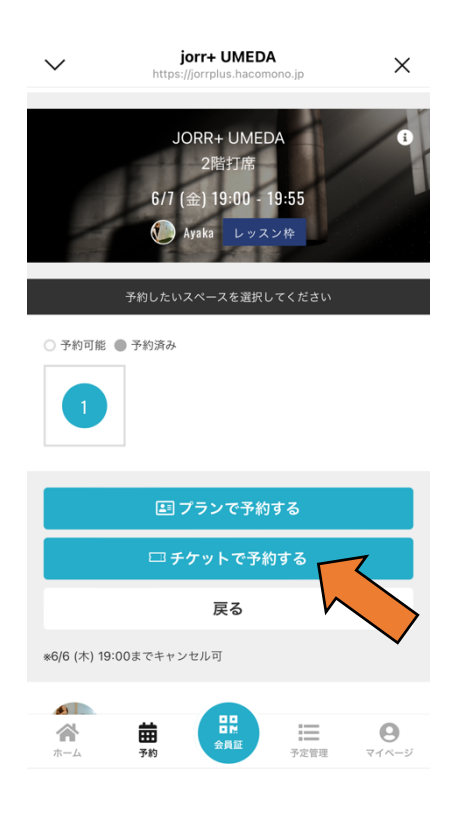

| $\sim$                                        | jorr+ UMEDA<br>https://jorrplus.hacomor | no.jp X                                  |  |  |
|-----------------------------------------------|-----------------------------------------|------------------------------------------|--|--|
| JORF                                          | 4                                       | ≡                                        |  |  |
| 予約完了                                          |                                         |                                          |  |  |
|                                               | 予約が完了しまし                                | t:                                       |  |  |
| メールに記載されている注意事項をご確認の上、記載の<br>時刻までに店舗にお越しください。 |                                         |                                          |  |  |
|                                               |                                         |                                          |  |  |
|                                               | 予約を続ける                                  |                                          |  |  |
| 予約内容を確認                                       |                                         |                                          |  |  |
|                                               |                                         |                                          |  |  |
|                                               |                                         |                                          |  |  |
|                                               |                                         |                                          |  |  |
|                                               |                                         |                                          |  |  |
|                                               |                                         |                                          |  |  |
| <b>合</b><br>ホーム                               | <b>計</b><br>予約                          | 日         日           予定管理         マイページ |  |  |